## 2. 電子入札システム へのログイン

【電子入札システム】少額物品(オープンカウンタ)へのログイン手順を説明します。

- 0 × ~ ≙ ♂ 検索... 長崎市入札・契約情報ページの 【電子入札システム】ボタンを ENGLISH 中文(簡体) 中文(繁体) 한국어 📢 音声で読みあげる 押下します。 ☆長崎市 サイトマップ ・お問い合わせ 文字サイズ - + 背景色 白 黒 よみがな 表示 非表示 ※長崎市入札・契約情報ページ 住まい・ まちづくり 事業者・ 産業振興 市の紹介・ 市政全般 市民生活 福祉・健康 子育て・学び 防災・消防 の開き方 HOME > 事業者,産業振興 > 入札,契約信報 > 入札,契約信報 > 入札,契約信報 検索 ツィート 長崎市ホームページから 入札・契約情報 観光案内 市役所お役立ちコーナーの 更新日:2020年12月21日 ページID:023272 『入札・契約情報』を選択 平和・原爆 入札・契約情報 します。 国際情報 いちった撮合け 省 略 (注意)入札参加には、「ICカード」及び「ICカードリーダー」が必要です。 (注意)代表者(受任者)変更があった場合は、手続(長崎市への変更届/ICカード再取得)が必要で す。 (参考)申請書や入札書提出時に添付するファイル(内訳書など)を確認する方法はこちら。 ☆ 入札参加資格申請 システム 📮 電子入札システム 入札情報サービス 「建設工事」申請時の注意事 頂 法 (お願い)入札書や申請書の提出にあたっては、システム操作に想定外の時間を要する場合がありますの +分に時間的余裕を持って行っていただきますよう、ご協力をお願いします。 お問い合わせ先

| CALS/EC | - ロ ×<br>itsu-city.nagasakilg.jp/CALS/Accepter/ ・ 自じ 接乗 ・ ター ① ☆ ◎ 個 | 電子入札システムに遷移しま<br>す。                                                                       |
|---------|----------------------------------------------------------------------|-------------------------------------------------------------------------------------------|
|         | 「建設工事、建設コンサルノ物品購入、業務委託、賃貸借ノ少額物品」選択画面(受注者用)                           | 「建設工事、建設コンサル/物品購入、業務委託、賃貸借<br>/小額物品」選択画面(受注<br>者用)が表示されます。<br>【◎少額物品(オープンカウ<br>ンタ】を選択します。 |
|         |                                                                      |                                                                                           |

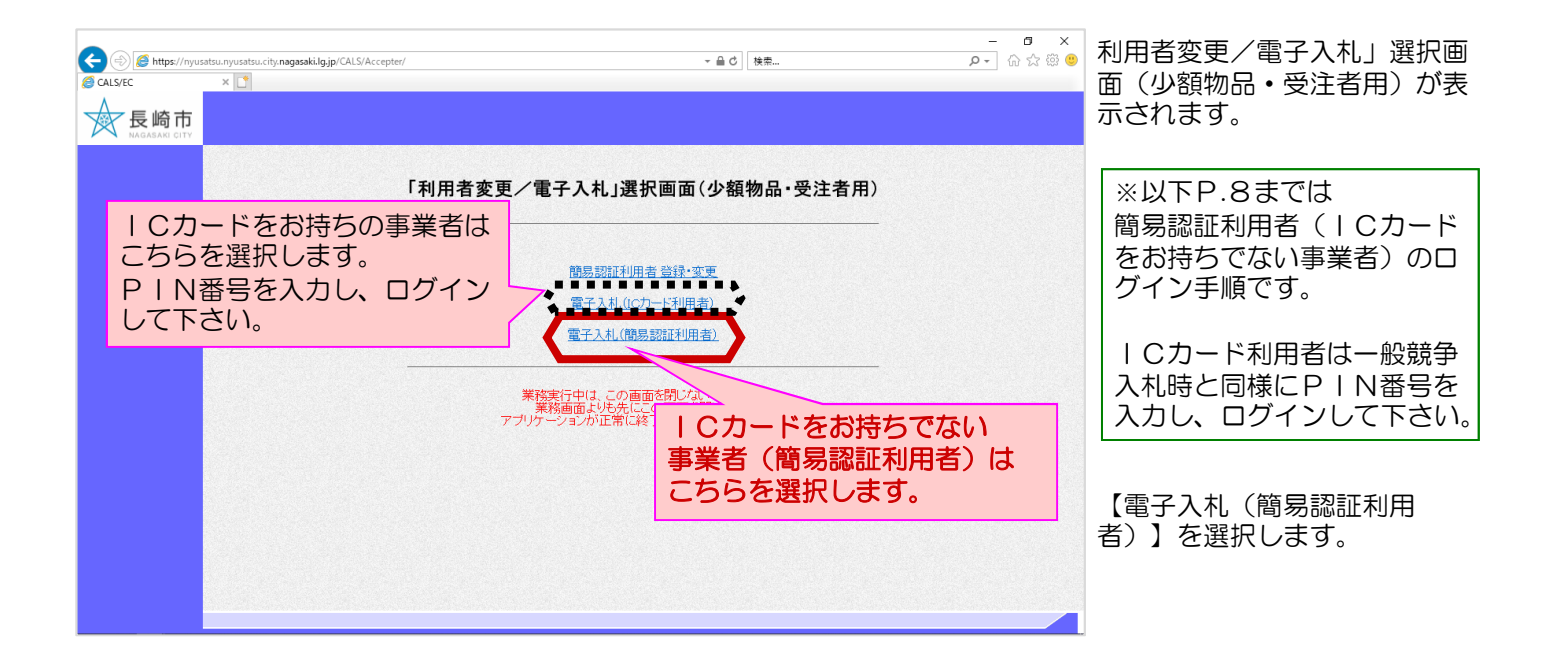

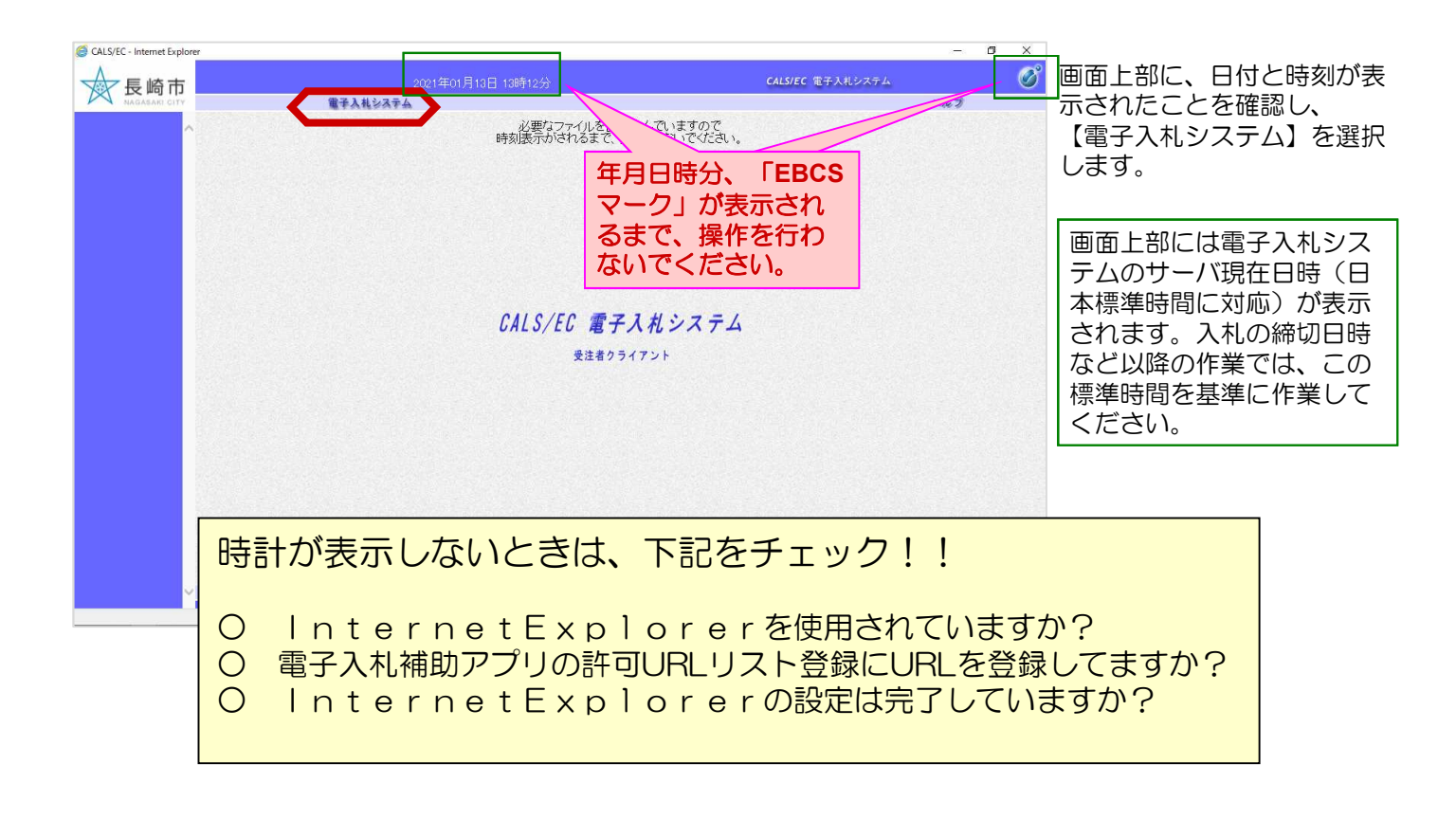

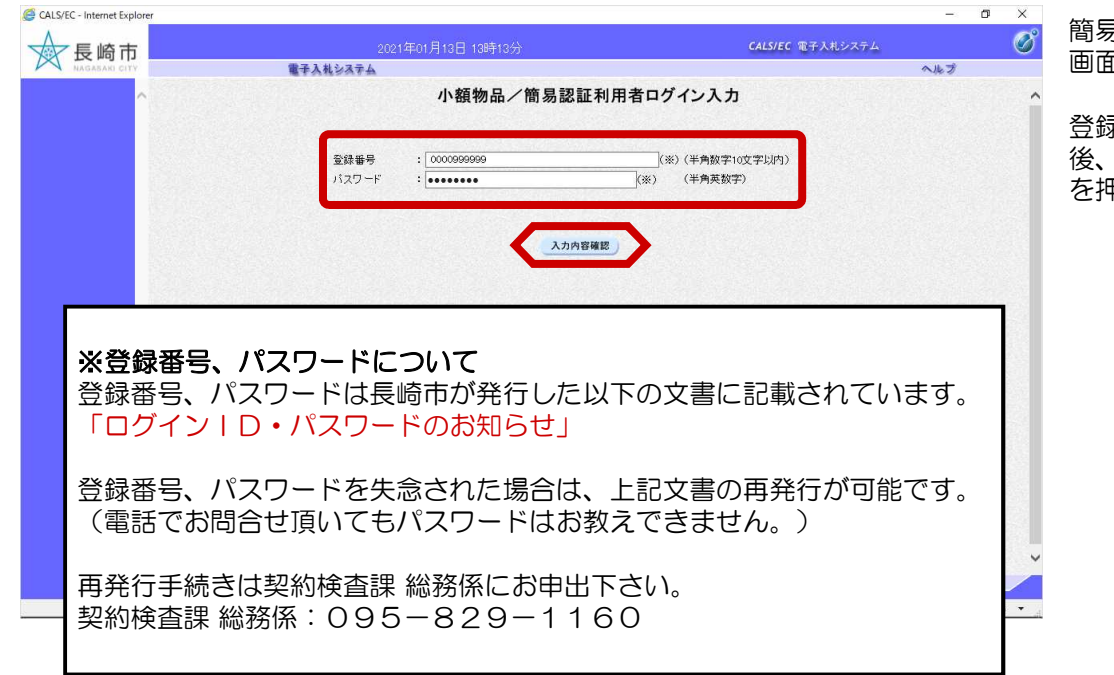

簡易認証利用者ログイン入力 画面が表示されます。

登録番号、パスワードを入力 後、【入力内容確認】ボタン を押下してください。

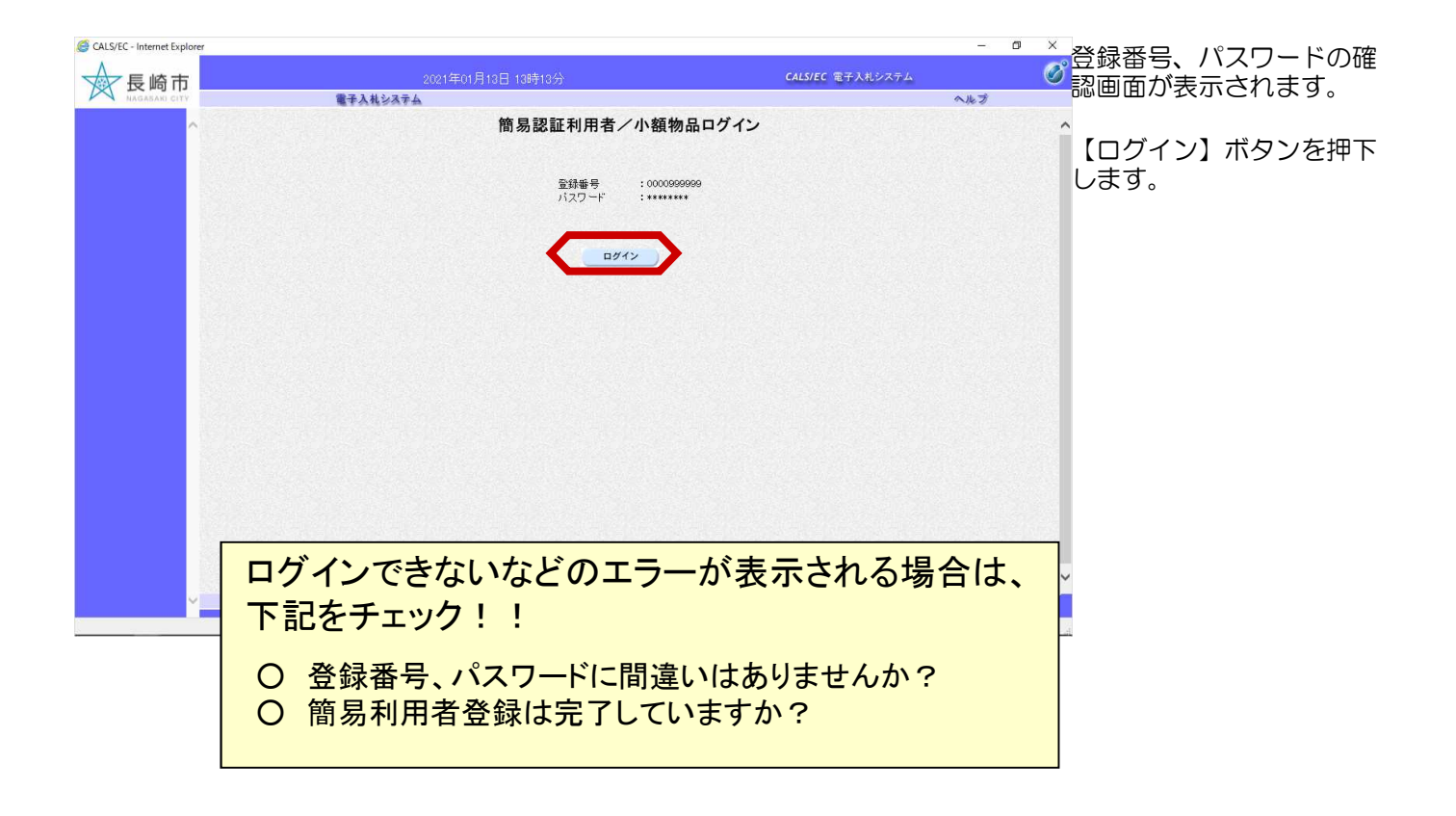